# *Õpingukava esitamine ja tunniplaani vaatamine*

# Õpingukava koostamise põhimõtted on reguleeritud õppekorralduseeskirja §-s 15.

Õpingukava on loend ainekursustest, milles õppurid soovivad jooksval semestril osaleda. Ainekursuse õpingukavasse lisamisega ehk registreerimisega õppija registreerib end kuulajaks. Õpingukava peab koostama ja selle esitama (oma valikud kinnitama) iga semestri alguses ka sellisel juhul, kui ühegi ainekursuse kuulajaks ei registreeru.

- 1. Liigu menüüsse MINU ÕPPEINFO
- 2. Vali alamenüüst "Minu õpingukava"

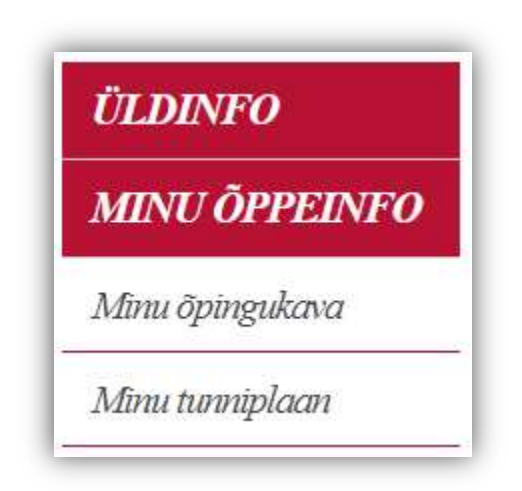

- 3. Avaneb õpingukava vorm
- 4. Vajuta lingil "Loo õpingukava"

### TLÜ ÕPPEINFOSÜSTEEM

| ÜLDINF0                        |                   | Minu andmed ÖlSi abi Logi välja                                       |
|--------------------------------|-------------------|-----------------------------------------------------------------------|
| MINU ÕPPEINFO                  | MINU ÕPINGUKA     | VA / VARASEMAD ÕPINGUKAVAD                                            |
| – Minu õpingukava              | Teade! Sel sem    | estril saab õpingukava esitada 25.01.2021 02:00 kuni 08.02.2021 23:59 |
| — Minu tunniplaan              | Semester          | 2020/2021 kevad                                                       |
| – Eelregistreerimine           | Staatus           | ALUSTAMATA loo õpingukava                                             |
| _ Minu eksamid /<br>arvestused | Esitamise kuupäev |                                                                       |
| – Õppetulemused                | Kommentaar        |                                                                       |

5. Avaneb õpingukava täitmise vorm, mis koosneb ainete otsingust, õpetatavate ainete nimekirjast ja õpingukavast.

| HIL7256        |                                     | Ainekood               | × +           |         |                           | Dtsi     |    |
|----------------|-------------------------------------|------------------------|---------------|---------|---------------------------|----------|----|
| NB! <b>↑</b> ↓ | Aine <b>↑↓</b>                      | Õppejõud <b>↑↓</b>     | EAP <b>↑↓</b> | Aineku  | rsuse õppekeel ↑↓         | Eeldused | ¢↓ |
| 1              | Aasia film ja ühiskond (HIL7256.HT) | Sten-Kristian Saluveer | 6             |         | ees <mark>ti kee</mark> l | 2        | Li |
|                |                                     |                        |               |         |                           |          |    |
| nguka          | wasse valitud ainekursused          | Önneiõud               | Kohustuslik I | akteent | EAD I E/A                 | Ealducad | Va |

- 6. Vali õpingukavasse ainekursused. Ainekursuseid saab lisada:
  - a. otsides ainekursuse järgi
  - b. valides ained semestri alusel
- 7. Otsides ainekursuse järgi:
  - a. Sisesta otsingulahtrisse märksõna (nt aine kood, nimetus, õppejõu nimi) ja vali rippmenüüst märksõna liik.

Kohustusl

| Ainekood × | +          | Otsi           |
|------------|------------|----------------|
|            | Ainekood 🗸 | Ainekood 🗸 🕂 – |

- b. Lisa või eemalda täiendavaid otsingukriteeriume, vajutades nuppudel +/-.
- c. Vajuta nupul OTSI.
- 8. Valides ained semestri alusel:
  - a. Vajuta otsingulahtri juures lingil "Vali ained semestri alusel".
  - b. Vali rippmenüüst oma õppekavaversiooni nominaaljaotuse semester.

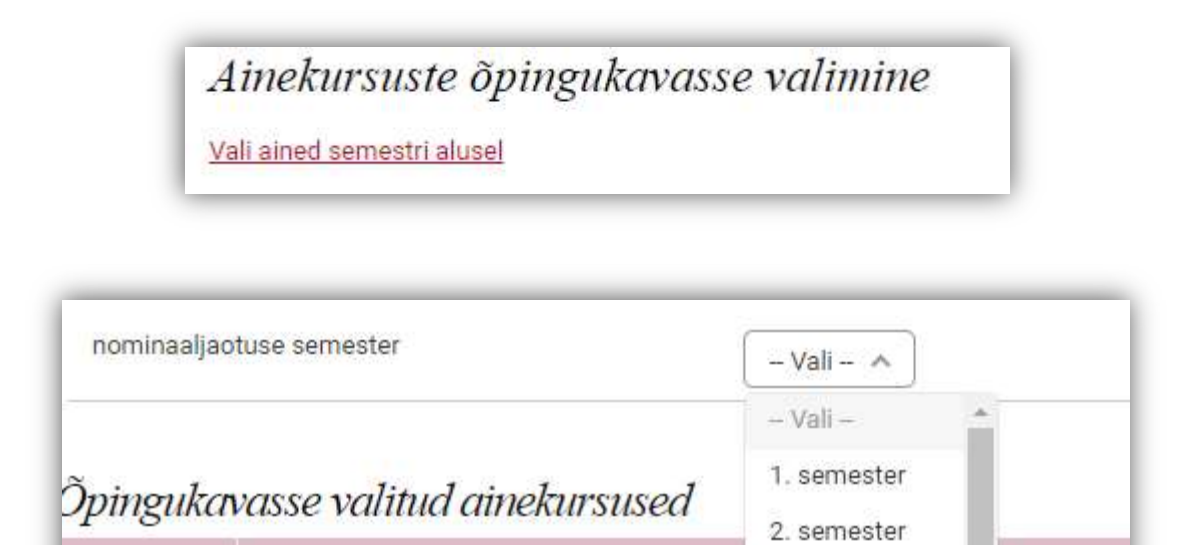

9. Kuvatakse vastavate ainete loetelu.

NRI

Õnneaine nimetus

| NB! ↑↓ | Aine <b>↑↓</b>                      | Õppejõud <b>↑↓</b>     | EAP <b>↑↓</b> | Ainekursuse öppekeel ↑↓ | Eeldused ↑↓ |      |
|--------|-------------------------------------|------------------------|---------------|-------------------------|-------------|------|
| t      | Aasia film ja ühiskond (HIL7256.HT) | Sten-Kristian Saluveer | 6             | eesti keel              | ÷           | Lisa |

- NB! tulp lisainfo aine kohta, nt kes aktsepteeritakse kuulajaks eelisjärjekorras, kui kohti on piiratud arv.
- Aine aine nimetus ja kood
- Õppejõud vastutav ehk peamine õppejõud

- EAP aine maht
- Ainekursuse õppekeel mis keeles ainekursus toimub
- Eeldused mis ained peavad olema eelnevalt läbitud

# 10. Vajuta lingil "Lisa"

## 11. Ainekursus on nüüd õpingukavasse lisatud.

| NB! | Õppeaine nimetus                            | Õppejõud   | Kohustuslik   aktsept. | EAP   E/A | Eeldused | Kehtib kuni          |
|-----|---------------------------------------------|------------|------------------------|-----------|----------|----------------------|
|     | Registreerimiste jaotus                     |            | Moodul                 | Hind      |          | Teine<br>kuulamine   |
|     | Inimese-arvuti interaktsiooni uurimissuunad | Joe Ferone | ei                     | 4.0   E   |          | 30.06.2021           |
|     | kohti:1000, eesti keel                      | 1          | Vabaained              | tasuta    |          | ei<br><u>Eemalda</u> |
|     | Digitaalse informatsiooni säilitamine       | Henrietta  | ei                     | 5.0   A   |          | 30.06.2021           |
|     | kohti:30, eesti keel                        | Astorneid  | Vabaained              | tasuta    |          | ei<br>Eemalda        |

- NB! tulp lisainfo aine kohta, nt kellel on registreerimise eelisõigus jms.
- Õppeaine nimetus | registreerimiste jaotus aine nimetus ja kood | Jaotuste valik, kui töö toimub mitmes eraldi õpetatavas rühmas (sh mitu õppekohta on ja mis on õppekeel).
- Õppejõud vastutav ehk peamine õppejõud
- Kohustuslik | aktsept. | Moodul kas aine on õppuri õppekavas kohustuslike ainete moodulis | kas õppur on kursuselt tagasi lükatud | mis moodulisse aine õppuri õppekavas kuulub.
- EAP | E/H/A | Hind aine maht | hindamismeetod (eksam E või arvestus A) | hind, mis rakendub ainele registreerudes.
- Eeldused mis ained peavad olema eelnevalt läbitud
- Kehtib kuni | Teine kuulamine aines eksami sooritamise õiguse lõpp | kas varasemal semestril on aine kuulajaks registreeritud.
- 12. Vali aine juures võib olla mitu registreeringu jaotuse valikut. Sellisel juhul on kuvatud valikmenüü. Tee oma valik, muudatus salvestub automaatselt.

| NB! | Õppeaine nimetus                       | Õppejõud     | Kohustuslik   aktsep |
|-----|----------------------------------------|--------------|----------------------|
|     | Registreerimiste jaotus                |              | Moodul               |
|     | Erinevad sportmängud (TSK6040.LT)      |              | el                   |
| 1   | päevaõpe, kohti:1000, eesti keel \land | Kersti Sirel | Vabaained            |
|     | -vali registreerimise jaotus-          |              |                      |
|     | päevaõpe, kohti:1000, eesti keel       |              |                      |
|     | sessioonõpe, kohti:1000, eesti keel    |              |                      |

- 13. Ainekursuse eemaldamiseks õpingukavast vajuta lingil "Eemalda".
- 14. Kui oled õpingukava valmis saanud, vajuta nupule "ESITA"

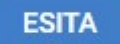

- 15. Kuni õpingukavade koostamise tähtaja lõppemiseni on võimalik õpingukava tagasi võtta, muudatusi teha ja esitada nii mitu korda, kui ise soovid.
- 16. Võta õpingukava muutmiseks tagasi, kasutades selleks nuppu "Võta tagasi"

Võta tagasi

17. Õpingukava kiirülevaade on kuvatud ÕIS2 esilehel.

| Õpingukava (POOLELI)                                       |       |
|------------------------------------------------------------|-------|
| <u>3D-graafika loomine arvutimängudele</u><br>(IFI7325.DT) | 4     |
| Kokku:                                                     | 4 EAP |

18. Ainekursuse õpingukavasse lisamise järel on võimalik vaadata ka tunniplaani, valides peamenüü MINU ÕPPEINFO alt alamenüü "Minu tunniplaan".

| E. | - | 10 |  |  |
|----|---|----|--|--|
| E  |   |    |  |  |

- 19. Ainekursuste toimumisaegu kuvatakse tunniplaanis jooksvalt, andmed võetakse automaatselt tunniplaanisüsteemist ASIO.
- 20. Kindlasti jälgi tunniplaani kuvamise ikooni:
  - a. Jooksva nädala vaade (kuvatakse nädala tunniplaani)
  - b. Semestri vaade (kuvatakse kogu semestri tunniplaani) 🗎